# Kabelgebundene Dell-Maus Mit Fingerabdruckleser MS819

Bedienungsanleitung

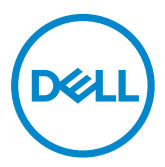

## Hinweis, Vorsicht und Warnung

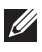

Hinweis: "Hinweis" zeigt wichtige Informationen, die Ihnen dabei helfen, Ihre kabelgebundene Dell-Maus optimal zu nutzen.

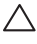

∧ Vorsicht: "Vorsicht" zeigt mögliche Hardware-Schäden oder Datenverluste bei Nichtbefolgung der Anweisungen.

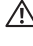

Marnung: "Warnung" zeigt die Gefahr von Sachschäden und (tödlichen) Verletzungen.

Copyright© 2018 Dell Inc. Alle Rechte vorbehalten. Dieses Produkt ist durch US-amerikanische und international Urheberrechte und Rechte am geistigen Eigentum geschützt.

Dell™ und das Dell-Logo sind Marken der Dell Inc. In den Vereinigten Staaten und/oder anderen Rechtsgebieten.

Alle anderen hierin erwähnten Marken und Namen könnten Marken ihrer jeweiligen Unternehmen sein.

05.2018 Rec. A00

# Inhalt

| Lieferumfang                                    | 4  |
|-------------------------------------------------|----|
| Funktionen und Merkmale                         | 5  |
| Ansicht von oben                                | 5  |
| Ansicht von unten                               | 6  |
| Ihre Maus einrichten                            | 7  |
| Fehlerbehebung                                  |    |
| Technische DAten                                | 11 |
| Allgemeines                                     | 11 |
| Stromversorgung                                 | 11 |
| Physische Eigenschaften                         | 11 |
| Umgebung                                        | 11 |
| Gesetzliche Angaben                             |    |
| Garantie                                        | 12 |
| Eingeschränkte Garantie und Rückgaberichtlinien | 12 |
| Kunden in den Vereinigten Staaten:              | 12 |
| Kunden in Europa, im Nahen Osten und in Afrika: | 12 |
| Kunden außerhalb der Vereinigten Staaten:       | 12 |

## Lieferumfang

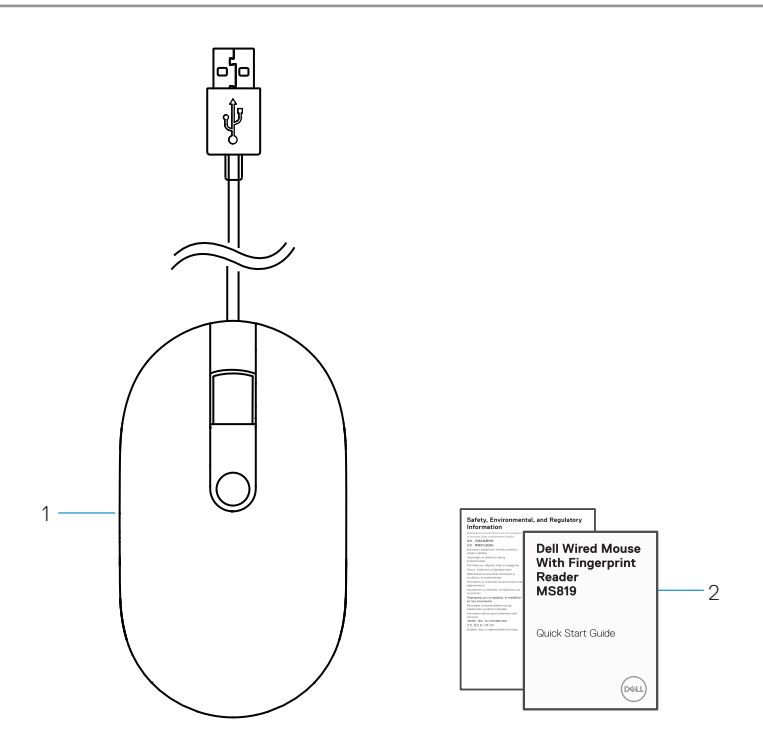

1 Fingerabdruckmaus 2 Dokumente

#### Ansicht von oben

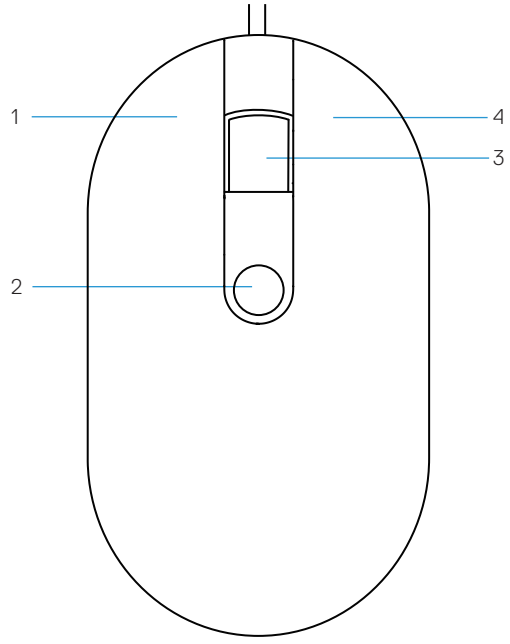

- 1 Linkstaste
- 3 Scroll-/mittlere Taste
- 2 Fingerabdrucksensor
- 4 Rechtstaste

# Ansicht von unten

1 Optischer Sensor

## Ihre Maus einrichten

1 Verbinden Sie die Maus mit Ihrem Computer.

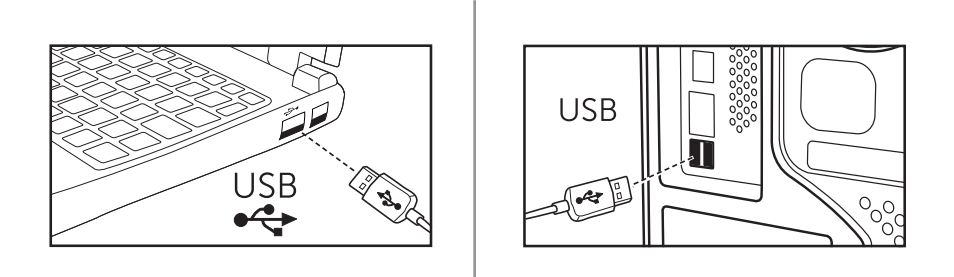

2 Installieren Sie den Fingerabdrucktreiber über Windows Updater.

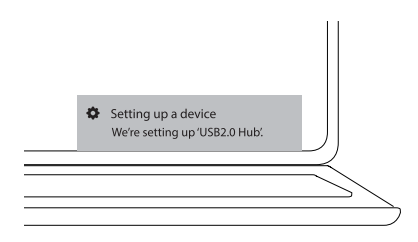

3 Richten Sie ein Windows-Kennwort ein.

[Einstellungen] -> [Konten] -> [Anmeldeoptionen] -> [Kennwort]

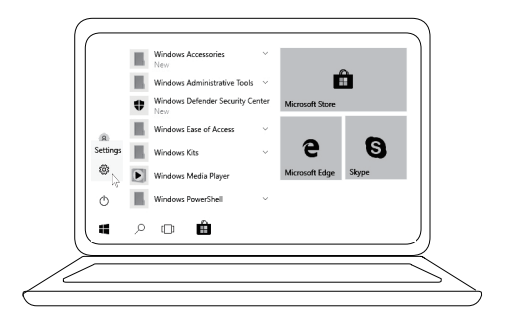

[Einstellungen] -> [Konten] -> [Anmeldeoptionen] -> [Kennwort]

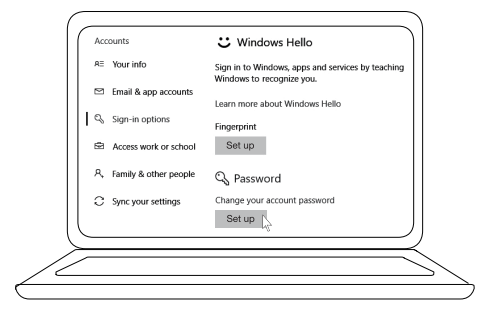

4 Richten Sie Windows Hello ein.

[Einstellungen] -> [Konten] -> [Anmeldeoptionen] -> [Windows Hello]

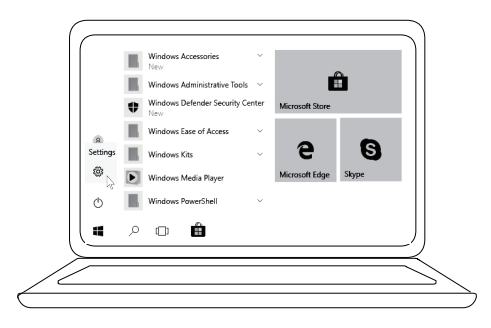

[Einstellungen] -> [Konten] -> [Anmeldeoptionen] -> [Windows Hello]

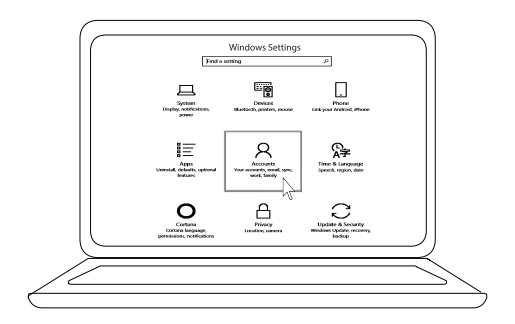

[Einstellungen] -> [Konten] -> [Anmeldeoptionen] -> [Windows Hello]

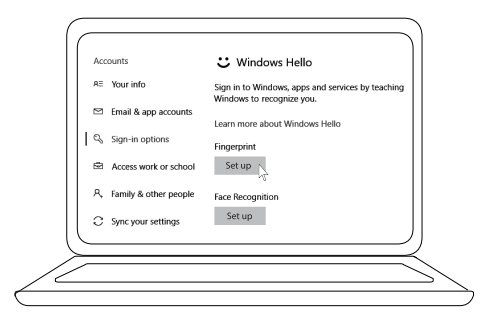

5 Fahren Sie mit dem Berühren fort, bis die "Windows Hello"-Einrichtung abgeschlossen ist.

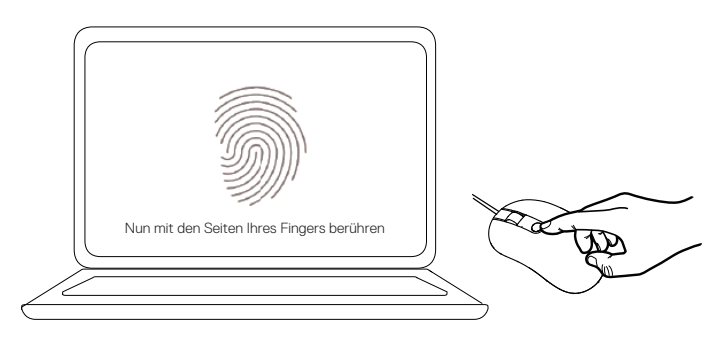

## Fehlerbehebung

| Probleme                                                        | Mögliche Lösungen                                                                                                    |
|-----------------------------------------------------------------|----------------------------------------------------------------------------------------------------|
| Maus kann nicht<br>benutzt warden                               | 1. Trennen Sie das USB-Kabel der Maus und schließen Sie<br>es wieder an den Computer an.                                                                                                    |
|                                                                 | 2. Trennen Sie das USB-Kabel der Maus und schließen Sie<br>es dann erneut an einen anderen USB-Port an.                                                                                                  |
|                                                                 | 3. Starten Sie den Computer neu.                                                                                                    |
| Zugriff über<br>registrierte<br>Fingerabdrücke<br>nicht möglich | <ol> <li>Sie müssen ein Kennwort zufügen, bevor Sie den<br/>Fingerabdruck einrichten.</li> <li>[Einstellungen] -&gt; [Konten] -&gt; [Anmeldeoptionen] -&gt;<br/>[Kennwort] -&gt; [Einrichten]</li> </ol> |
| 5                                                               | 2. Entfernen Sie den registrierten Fingerabdruck.<br>[Einstellungen] -> [Konten] -> [Anmeldeoptionen] -><br>[Windows Hello] -> [Entfernen]                                                               |
|                                                                 | 3. Registrieren Sie Ihren Fingerabdruck.<br>[Einstellungen] -> [Konten] -> [Anmeldeoptionen] -><br>[Windows Hello] -> [Einrichten]                                                                       |
| FIDO-Informationen                                              | 1. Aktivieren Sie SGX im System-BIOS.                                                                                                    |
|                                                                 | 2. Laden Sie Intel Online Connect (IOC) und SGX Platform<br>Software for Windows (PSW) von                                                                                                    |
|                                                                 | www.dell.com/support nerunter.                                                                                                    |
|                                                                 | Falls auf Ihrem Computer Windows RS3 oder aktueller läuft, ist eine PSW-Installation nicht erforderlich.                                                                                                 |

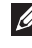

Weitere FIDO-Informationen finden Sie unter https://fidoalliance.org

# **Technische DAten**

## Allgemeines

| Modellnummer           | MS819                                         |
|------------------------|-----------------------------------------------|
| Anschlusstyp           | Kabelgebundene Maus mit Fingerabdruckleser    |
| Systemanforderungen    | Microsoft Windows 10                          |
| Fido-Bezahlanforderung | Windows 10 und aktueller mit aktiviertem SGX. |

#### Stromversorgung

| Betriebsspannung | 5 V    |
|------------------|--------|
| Betriebsstrom    | 100 mA |
| (Maximum)        |        |

### Physische Eigenschaften

| Gewicht (mit USB-Kabel) | 105 g    |
|-------------------------|----------|
| Abmessungen:            |          |
| Länge                   | 113,6 mm |
| Breite                  | 65 mm    |
| Höhe                    | 36 mm    |
| Kabellänge              | 1800 mm  |

## Umgebung

| Temperatur:          |                                                     |
|----------------------|-----------------------------------------------------|
| Betrieb              | 0 bis 40 °C                                         |
| Lagerung             | -40 bis 65 %                                        |
| Betriebsbedingungen  | Max. 95 % relative Luftfeuchte; nicht kondensierend |
| Lagerungsbedingungen | Max. 85 % relative Luftfeuchte; nicht kondensierend |

## Gesetzliche Angaben

## Garantie

#### Eingeschränkte Garantie und Rückgaberichtlinien

Dell-Produkte sind durch eine 1-jährige eingeschränkte Hardware-Garantie abgedeckt.

#### Kunden in den Vereinigten Staaten:

Dieser Kauf und Ihre Nutzung dieses Produktes unterliegen der Endbenutzervereinbarung von Dell, die Sie unter **www.dell.com/terms** finden können. Dieses Dokument enthält eine bindende Schiedsklausel.

#### Kunden in Europa, im Nahen Osten und in Afrika:

Dell-Produkte, die verkauft und benutzt werden, unterliegen den zutreffenden nationalen Verbraucherschutzrechten, den Bedingungen jegliches Kaufvertrags mit einem Einzelhändler, den Sie eingegangen sind (dieser gilt zwischen Ihnen und dem Einzelhändler), und den Bedingungen des Dell-Endbenutzervertrags. Dell könnte außerdem eine zusätzliche Hardware-Garantie bereitstellen – alle Einzelheiten zum Endanwendervertrag und den Garantiebedingungen von Dell finden Sie, wenn Sie unter **www.dell.com** Ihr Land aus einer Liste im unteren Bereich der Startseite auswählen und dann für die Endbenutzerverbindungen auf den Link "Geschäftsbedingungen" oder für die Garantiebedingungen auf den Link "Support" klicken.

#### Kunden außerhalb der Vereinigten Staaten:

Dell-Produkte, die verkauft und benutzt werden, unterliegen den zutreffenden nationalen Verbraucherschutzrechten, den Bedingungen jegliches Kaufvertrags mit einem Einzelhändler, den Sie eingegangen sind (dieser gilt zwischen Ihnen und dem Einzelhändler), und den Dell-Garantiebedingungen. Dell könnte außerdem eine zusätzliche Hardware-Garantie bereitstellen – alle Einzelheiten zu den Dell-Garantiebedingungen finden Sie, wenn Sie unter **www.dell.com** Ihr Land aus einer Liste im unteren Bereich der Startseite auswählen und dann auf den Link "Geschäftsbedingungen" oder für die Garantiebedingungen auf den Link "Support" klicken.